## 首都经济贸易大学缴费平台操作指南

- 1、在校园网络环境下登录网址: pay.cueb.edu.cn
- 2、登录页面如下:
  - 用户名: 请输入学号

密码:初始密码为身份证号码后6位,登录后请自行修改

| 首都经济贸易大学        | 缴费平台                              |
|-----------------|-----------------------------------|
| 通知发布            | 直接登录                              |
| 网上交费过程中要注意哪些事项? | [2015-07-03]<br><b>用户名:</b><br>注册 |
|                 | 密 码:<br>重置密码<br>验证码:              |
|                 | 5163<br>登录                        |

3、进入后,可以看到应缴费用明细,在序号方块内勾选应缴项目。

| e     | ) ă       | 都经济贸易         | 易大学  | 倉 绕 | 女费 平     | 台    |      |          |          |          | 退出       |
|-------|-----------|---------------|------|-----|----------|------|------|----------|----------|----------|----------|
| 70.11 |           |               |      |     |          |      |      |          |          |          |          |
| 费用支付  | 缴费历史查询    | 修改个人信息 修改密码   |      |     |          |      |      |          |          |          | (        |
| 收费单位: |           |               | ~    |     |          |      |      |          |          |          |          |
| 收费项目: | +         |               | *    |     |          |      |      |          |          |          |          |
| 费用坝列: | ₹<br>费用名称 | 收费项目          | 单价   | 数量  | 应收金额     | 已付金额 | 退费余额 | 未付金額     | 单次支付最小金额 | 电子票据     | 本次支付金额   |
| 1     | 学费类       | 2017学费-201706 | 0.00 | 0   | 12000.00 | 0.00 | 0.00 | 12000.00 | 0.00     | G / Mile | 12000.00 |
| 2 🖾   | 学费类       | 2017住宿费       | 0.00 | 0   | 750.00   | 0.00 | 0.00 | 750.00   | 0.00     |          | 750.00   |
|       |           |               |      |     |          |      |      |          |          |          |          |
|       |           |               |      |     |          |      |      |          |          |          |          |
|       |           |               |      |     |          |      |      |          |          |          |          |
|       |           |               |      |     |          |      |      |          |          |          |          |
|       |           |               |      |     |          |      |      |          |          |          |          |
|       |           |               |      |     |          |      |      |          |          |          |          |
|       |           |               |      |     |          |      |      |          |          |          |          |
| 费用。   | 总额:       |               |      |     |          |      |      |          |          |          | 支付       |

4、勾选应缴费用后,下方的费用总额显示红色金额,然后点击"支付"。

| 62       |            |               | a _L_ & |     | ्र<br>संस्थित्वयः | <br>/ <b>\</b> |      |          |          |      | _iiii    |
|----------|------------|---------------|---------|-----|-------------------|----------------|------|----------|----------|------|----------|
| C        | <b>y</b> = | 都空济贸易         | 了大哥     | 子 玢 | 設費半日              | <b>a</b>       |      |          |          |      |          |
| 欢迎       | and a      |               |         |     |                   |                |      |          |          |      |          |
| 费用支付     | 徽费历史查询     | 修改个人信息 修改密码   |         |     |                   |                |      |          |          |      |          |
| 收费单位:    |            |               | ~       |     |                   |                |      |          |          |      |          |
| 收费项目:    |            |               | ~       |     |                   |                |      |          |          |      |          |
| 费用项列     | 表          |               |         |     |                   |                |      |          |          |      |          |
| <b>V</b> | 费用名称       | 收费项目          | 单价      | 数量  | 应收金额              | 已付金额           | 進费金额 | 未付金额     | 单次支付最小金额 | 电子票据 | 本次支付金额   |
| 1 🗹      | 学费类        | 2017学费-201706 | 0.00    | 0   | 12000.00          | 0.00           | 0.00 | 12000.00 | 0.00     |      | 12000.00 |
| 2 🔽      | 学费类        | 2017住宿费       | 0.00    | 0   | 750.00            | 0.00           | 0.00 | 750.00   | 0.00     |      | 750.00   |
|          |            |               |         |     |                   |                |      |          |          |      |          |
|          |            |               |         |     |                   |                |      |          |          |      |          |
|          |            |               |         |     |                   |                |      |          |          |      |          |
|          |            |               |         |     |                   |                |      |          |          |      |          |
|          |            |               |         |     |                   |                |      |          |          |      |          |
|          |            |               |         |     |                   |                |      |          |          |      |          |
|          |            |               |         |     |                   |                |      |          |          |      |          |
|          |            |               |         |     |                   |                |      |          |          |      |          |
| 费用。      | 总额: Y      | 12750.00(大写:  | 壹万贰亻    | 千柒佰 | 伍拾元整              | )              |      |          |          | 2    | 乏付       |

5、点击支付后,弹出对话框,点击"是"。

|       | 5      | 首都经济贸易        | 大    | 学缴   | 费平台            |      |          |          |      | E. I     | 82 |
|-------|--------|---------------|------|------|----------------|------|----------|----------|------|----------|----|
| 欢迎    |        |               |      |      |                |      |          |          |      |          |    |
| 费用支付  | 缴费历史查询 | 间 修改个人信息 修改密码 |      |      |                |      |          |          |      |          | (  |
| 收费单位: |        |               | ~    |      |                |      |          |          |      |          |    |
| 收费项目: |        |               | ~    |      | 提示 🛛           |      |          |          |      |          |    |
| 费用项列  | 表      |               |      |      | 费用名称 金額        |      |          |          |      |          |    |
|       | 费用名称   | 收费项目          | 单价   | 数量   | 2017学 12000.0( | 退费金额 | 未付金额     | 单次支付最小金额 | 电子票据 | 本次支付金额   |    |
| 1 🗹   | 学费类    | 2017学费-201706 | 0.00 | 0    | 费-201706       | 0.00 | 12000.00 | 0.00     |      | 12000.00 |    |
| 2 🗹   | 学费类    | 2017住宿费       | 0.00 | 0    | 2017住宿 750.00  | 0.00 | 750.00   | 0.00     |      | 750.00   |    |
|       |        |               |      |      | 责 (2750.04     |      |          |          |      |          |    |
|       |        |               |      |      | 息金额 12750.00   |      |          |          |      |          |    |
|       |        |               |      |      |                |      |          |          |      |          |    |
|       |        |               |      |      |                |      |          |          |      |          |    |
|       |        |               |      |      |                |      |          |          |      |          |    |
|       |        |               |      |      |                |      |          |          |      |          |    |
|       |        |               |      |      |                |      |          |          |      |          |    |
|       |        |               |      |      |                |      |          |          |      |          |    |
| 费用。   | 总额: ¥  | 12750.00(大写:* | 訂万贰  | 任柒佰住 | 行拾元整)          |      |          |          | -    | 「行       |    |

6、核对订单信息,支付方式选择"首信易支付",或者"支付宝",然后点击"下一步"。

| 🙆 首都经济贸易 | ■■■■■■■■■■■■■■■■■■■■■■■■■■■■■■■■■■■■■ |
|----------|---------------------------------------|
|          |                                       |
| 山り単信息    |                                       |
| 订单号      | 29360                                 |
| 交易日期     | 2018-07-04 10:05:01                   |
| 币种       | 人民币                                   |
| 支付类型     | 网银付款 ▼                                |
| 应收金額     | 12750.0                               |
|          |                                       |
|          |                                       |

會 自信 自信 自信 見
支
行 PayEase • 支付宝

6-1、如果选择"支付宝",支付页面如下:

上一步 下一步

|          | 首都经济贸易大学 | 缴费平台 |               | 退出 |
|----------|----------|------|---------------|----|
| <b>*</b> | 米乐扫码支付   |      | 支付宝<br>ALIPAY |    |

6-2、如果选择"首信易支付",支付页面如下: 选择"登录到网上银行支付"。

| ⑧ 首都经济贸易                                      | 大学 缴费平台                                                        | 建业 |
|-----------------------------------------------|----------------------------------------------------------------|----|
| ① 订单信息                                        |                                                                |    |
| 订单号                                           | 29360                                                          |    |
| 交易日期                                          | 2010 08 04 10-01-01<br>登录网上银行支付                                |    |
| 币种                                            | 清您点击"登录到网上银行支付"按钮,在新打开的网上银行页面进行支付,支                            |    |
| 支付类型                                          | 竹元成前端不要天闭该窗口。<br>「                                             |    |
| 应收金額                                          | 11 日户名:29360<br>11 日户名:100001000000                            |    |
| 11 选择您的付款方式                                   | 第二日 第二日 第二日 第二日 第二日 第二日 第三日 第三日 第三日 第三日 第三日 第三日 第三日 第三日 第三日 第三 |    |
| <ul> <li>Pricesty</li> <li>PayEase</li> </ul> |                                                                |    |
|                                               |                                                                |    |
|                                               | 上一步    下一步                                                     |    |

推荐选择工、农、中、建四大银行支付。支付过程中请注意各家银行对付款账户的支付限额。

| C                | 首信易支<br>PayEase | 1 <del>1</del>       | 安全的网上      | 支付平台 | -            |          | 首信易支                          | だ付首页   客服   帮助 |
|------------------|-----------------|----------------------|------------|------|--------------|----------|-------------------------------|----------------|
| <b>订单</b><br>商户: | 信息              | <b>8经济贸易</b> 大       | )<br>大学    |      |              |          | - <del>银行活动</del><br>· 2017年祥 | <b>自费者权益日</b>  |
| 商户订<br>金 额:      | J 単号: 20:<br>¥1 | 180704-1<br>2,750.00 | 3350-29360 |      |              |          | 需要帮助?                         |                |
| 请选择              | <b>译支付方式</b>    |                      | ◉ 银行卡支付    |      |              |          |                               |                |
| $\bigcirc$       | 中国银行            |                      |            | 帮助   |              | 中国工商银行   |                               | 帮助             |
| ŏ                | 招商银行            |                      |            | 帮助   | ŏ            | 中国农业银行   |                               | 帮助             |
| 0                | 中国建设银行          |                      |            | 帮助   | 0            | 交通银行     |                               | 帮助             |
| 0                | 光大银行            |                      |            | 帮助   | 0            | 民生银行     |                               | 帮助             |
| 0                | 华夏银行            |                      |            | 帮助   | 0            | 中国邮政储蓄银行 |                               | 帮助             |
| 0                | 兴业银行            |                      |            | 帮助   | 0            | 中信银行     |                               | 帮助             |
| 0                | 浦发银行            |                      |            | 帮助   | 0            | 平安银行     |                               | 帮助             |
|                  | 北京银行            |                      |            | 帮助   | 0            | 上海银行     |                               | 帮助             |
| $\bigcirc$       | 北京农商银行          |                      |            | 帮助   | 0            | 渤海银行     |                               | 帮助             |
| 0                | 中国农业银行偷         | 言用卡                  |            | 帮助   |              | 银联在线支付   |                               | 帮助             |
|                  |                 |                      |            | 提了   | <del>ک</del> |          |                               |                |

7、跳转至支付缴费平台,请选择支付。点击"提交"。

## 重要提示:支付完成不要马上关闭页面,等待支付成功完整信息 回传后再关闭,缴费成功页面截图保存,以备查询。

首都经济贸易大学财务处 2019 年 6 月